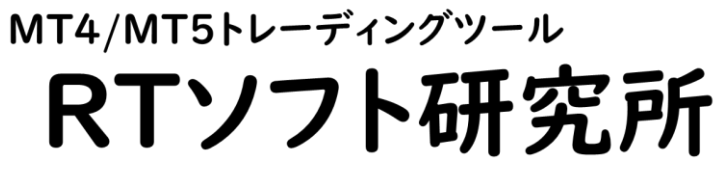

by Rikei-Trader Yoshki

# トレンド転換 初動アラートEA Shodo Ride EA

# 取扱説明書

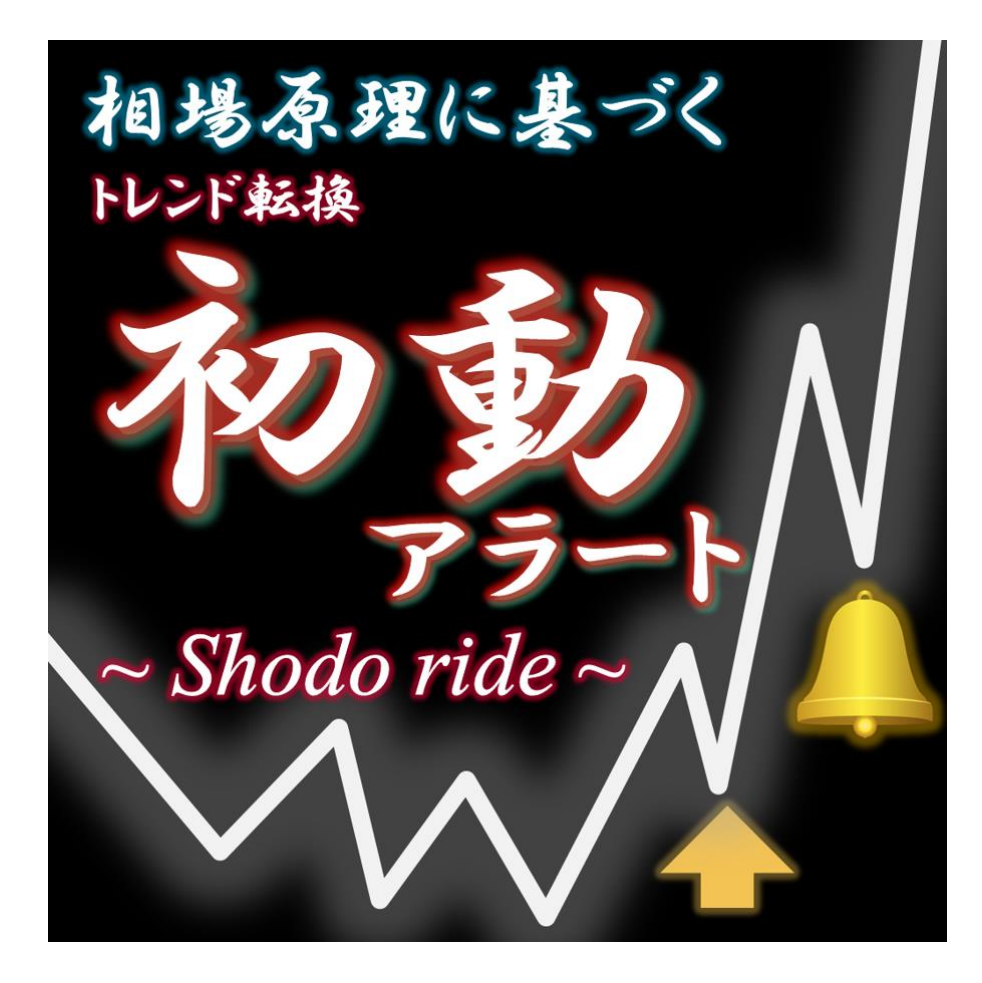

ツール概要

本商品はShodo\_Rideの自動売買用ツールです。(MT5専用) Shodo\_Rideのサインに従って自動でSL/TPを設定してエントリーするものです。

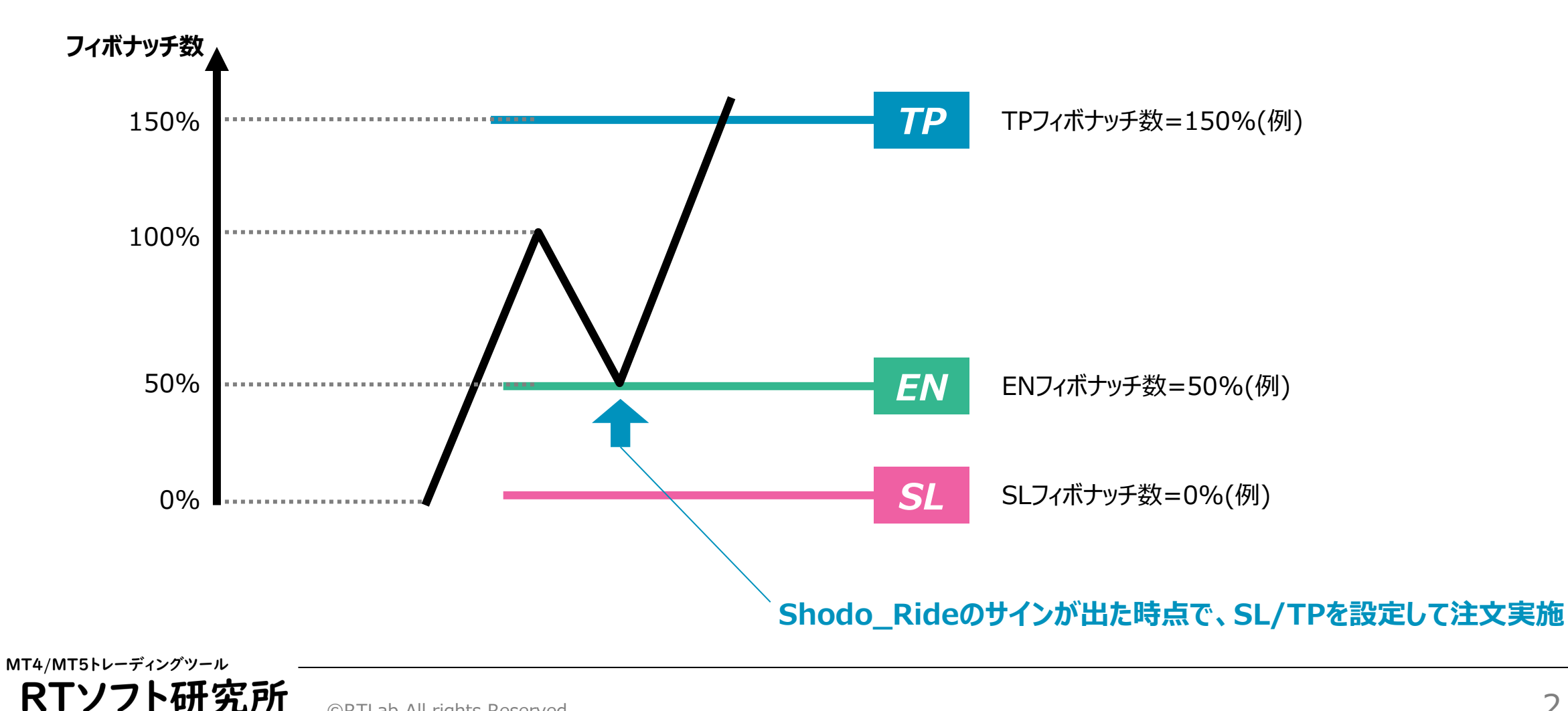

by Rikei-Trader Yoshki

## EAの設定方法

1. Shodo\_Ride(インジケータ)をMT5に設定します。

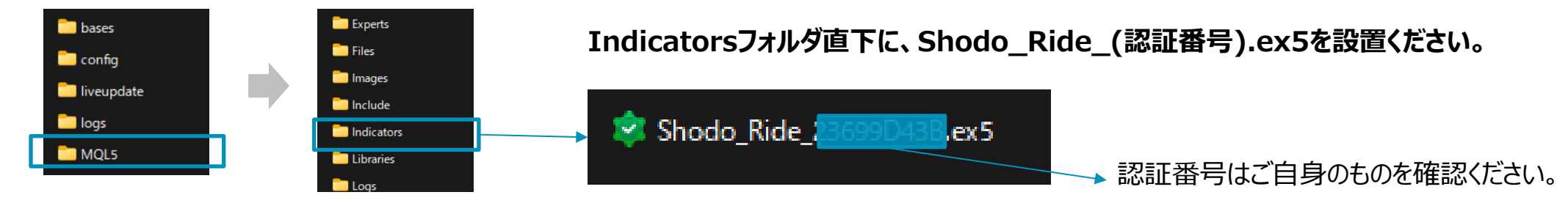

2. Shodo\_Ride\_EA(エキスパートアドバイザー)を設定します。

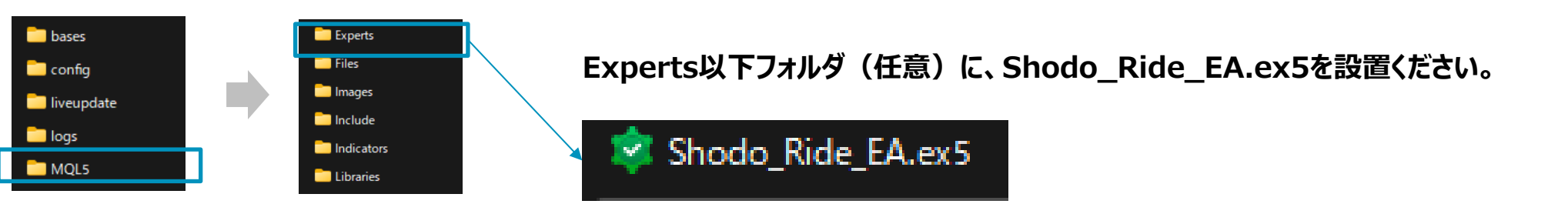

3. Shodo\_Ride\_EAのパラメータ初期設定をします。

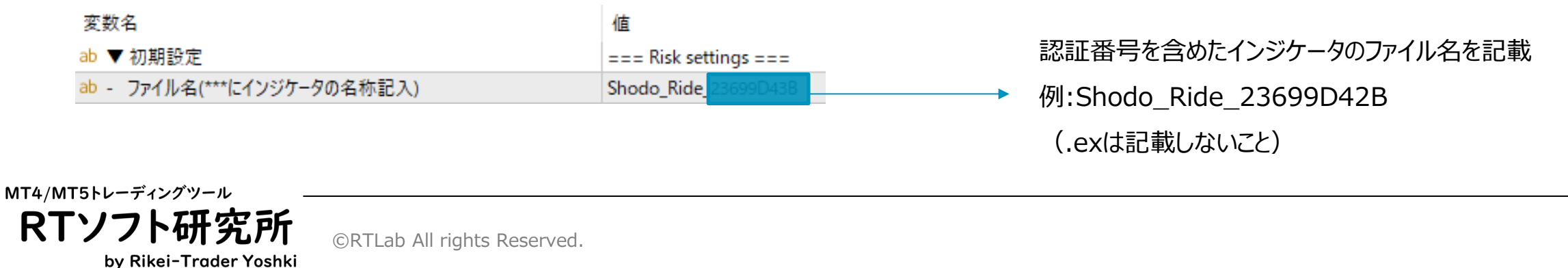

パラメータ説明

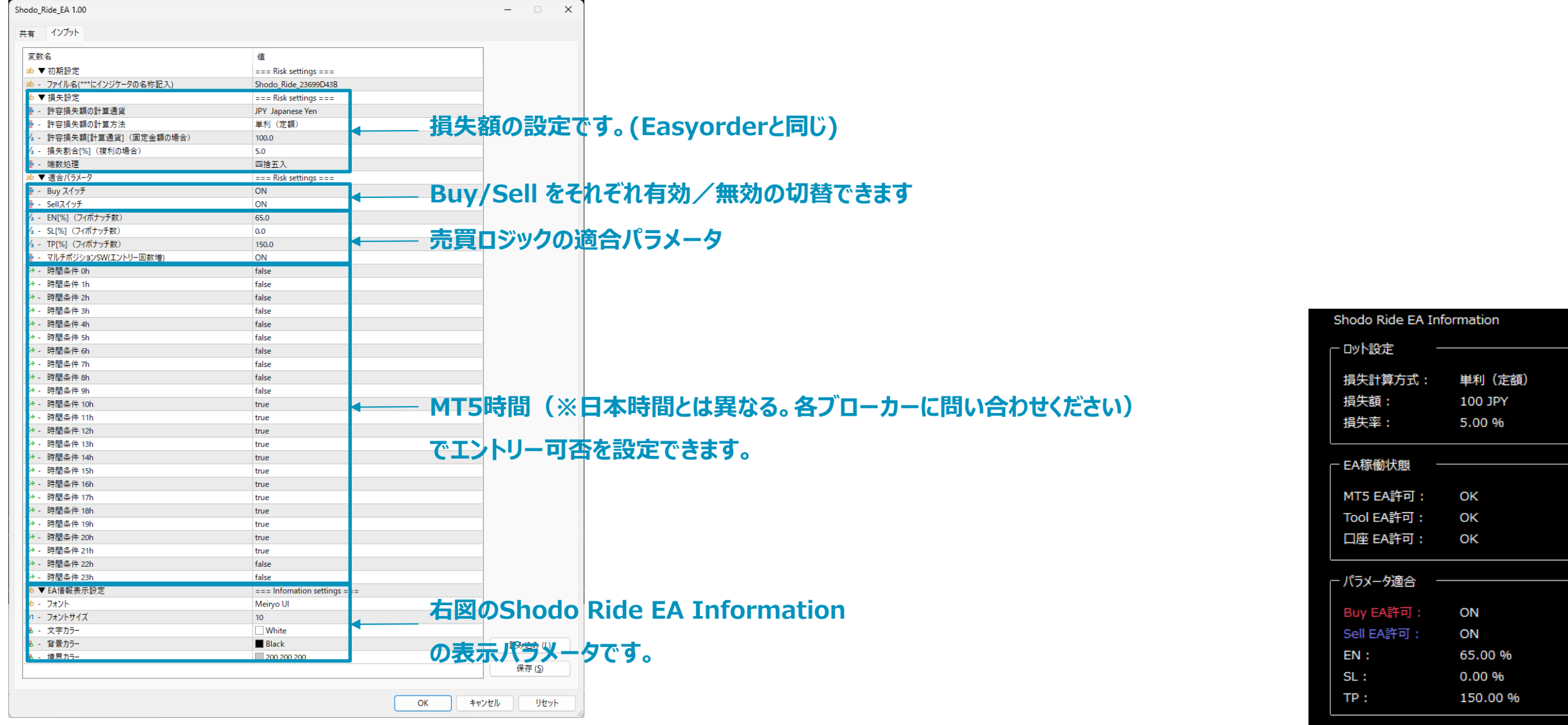

MT4/MT5トレーディングツール RTソフト研究所 by Rikei-Trader Yoshki

## EAを稼動させる場合の注意点

・必ずデモロ座で一定期間動作させて、複数回の売買を確認してから、リアルロ座でご使用を検討ください。

・MT5は起動したまま(PC起動したまま)でないと動作いたしません。PCスリープしないように注意ください。(VPS契約される方もいらっしゃいます)

・気配値には、すべての通貨を表示した状態でご使用ください。ロット計算がうまくできないケースがございます。

・EA稼働状態(下図)がすべてONであることをご確認ください。

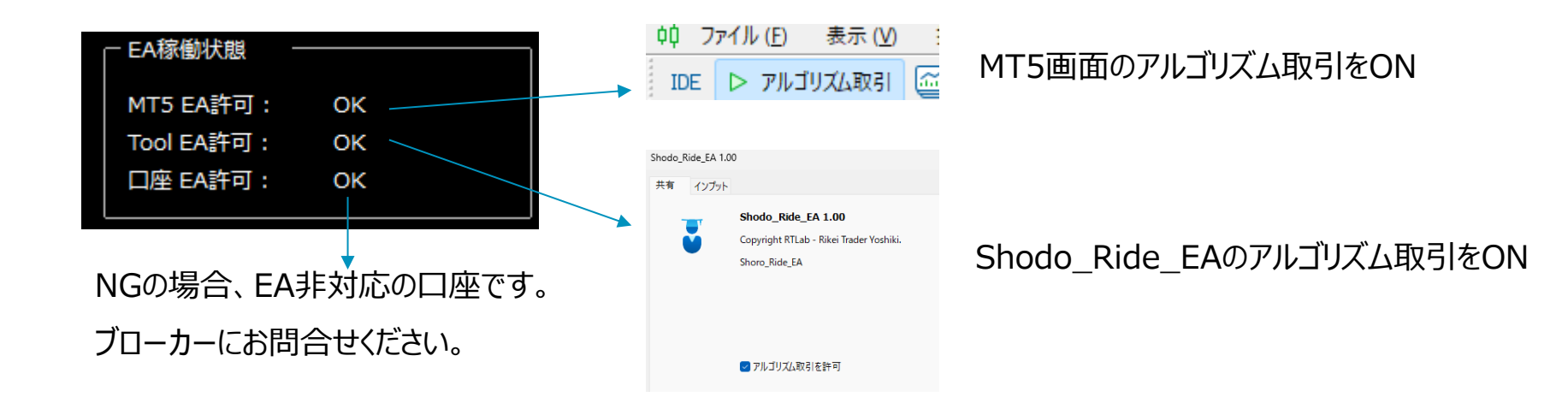

・できれば、バックテストを行うことを推奨いたします。(PCスペックはある程度必要かもしれません)

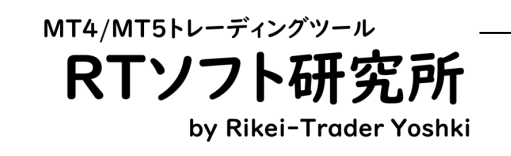

# EAのバックテスト方法 1/2

インターネットや書籍で調査いただく方が望ましいですが、簡単に説明いたします。

1. 表示メニューから、ストラテジーテスターを選択

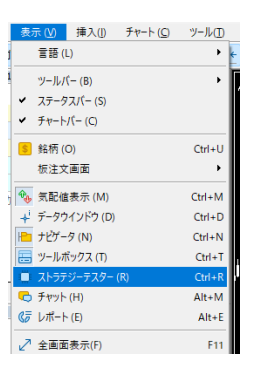

| 3.「設定     | ミ」タブの必要                  | 事項        | を記入                      | •    | S          | hodo   | _Ride_EA.ex5 を選択                 |
|-----------|--------------------------|-----------|--------------------------|------|------------|--------|----------------------------------|
| エキスパート:   | rtlab¥Shodo_Ride_EA¥Shod | o_Ride_EA | Aex5 🖌                   |      |            |        |                                  |
| 銘柄:       | XAUUSD.                  |           | <ul> <li>✓ M5</li> </ul> |      | $\sim$     |        |                                  |
| 日付:       | 期間指定                     | $\sim$    | 2019.03.01               |      | 2024.07.21 |        |                                  |
| フォワードテストៈ | キャンセル                    | ~         | 1970.01.01               |      |            |        | 他はお好みで設定ください。                    |
| 延滞:       | 遅延ゼロ、理想的な実行              |           |                          |      | ~          | 取引実行   | テ中にスリッページとリクォートをエミュレートする遅延を選択します |
| モデル:      | 1 分足 OHLC                |           |                          |      | ~ 🗆        | より高速計: | 算のためのピップ単位利益                     |
| 入金:       | 10000000 V J             | PΥ        | ~                        | 1:10 | 00 V V/    | レッジ    |                                  |
| オプティマイズ:  | 無効化                      |           |                          |      |            | チャート、指 | 標、取引を表示するビジュアルモード                |

2. 「概要」タブの「単一」を選択

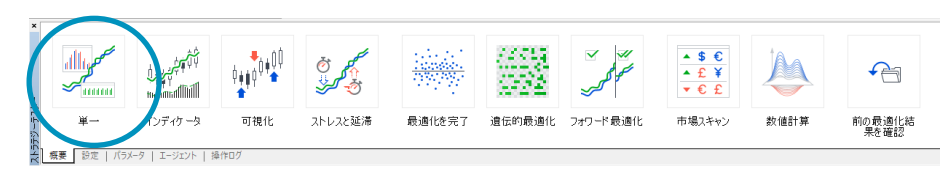

なお、「最適化を完了」にした場合は、

4のパラメータ設定を複数設定することができます。

(いわゆるパラメータフィッティングです)

※PCスペックがかなり要求されます

### 4. 「パラメータ」タブに必要事項を記入してスタート

| 変数名                                      | 值                   | スタート             | ステップ | ストップ          | ステップ数 |
|------------------------------------------|---------------------|------------------|------|---------------|-------|
| ☑ ▼ 初期設定                                 | === Risk settings : |                  |      |               |       |
| 🗹 - ファイル名(***にインジケータの名称記入)               | Shodo_Ride_***      |                  |      |               |       |
| ☑ ▼ 損失設定                                 | === Risk settings : |                  |      |               |       |
| ☑ - 許容損失額の計算通貨                           | JPY Japanese Yen    | JPY Japanese Yen |      | USD US Dollar |       |
| ☑ - 許容損失額の計算方法                           | 単利(定額)              | 単利 (定額)          |      | 複利(有効証拠       |       |
| ☑ - 許容損失額[計算通貨] (固定金額の場合)                | 10000               | 100.0            | 10.0 | 1000.0        |       |
| ✓ - 損失割合[%](複利の場合)                       |                     |                  |      | 50.0          |       |
| ☑ - 端数処理 パラメー                            | -タはお好               | みで設定く            | ださい。 | 切上げ           |       |
| ☑ ▼ 適合パラメータ                              |                     |                  |      |               |       |
| - Buy スイッチ                               | ON                  | OFF              |      | ON            |       |
| ✓ - Sellスイッチ                             | ON                  | OFF              |      | ON            |       |
| ✓ - EN[%] (フィボナッチ数)                      | 60                  | 50               | 5    | 70            | 5     |
| ✓ - SL[%] (フィボナッチ数)                      | 25                  | 10               | 5    | 30            | 5     |
| Image: Participation - TP[%] (フィボナッチ数)   | 230                 | 130              | 20   | 230           | 6     |
| <ul> <li>マルチポジションSW(エントリー回数増)</li> </ul> | ON                  | OFF              |      | ON            |       |
| ✓ - 時間条件 0h                              | false               | false            |      | true          |       |
| 概要   設定 パラメータ エージェント   操作ロク              | 6-1                 | £-1              |      | A             | スタート  |

# EAのバックテスト方法 2/2

### 5.「グラフ」や「バックテスト」タブに結果が表示される

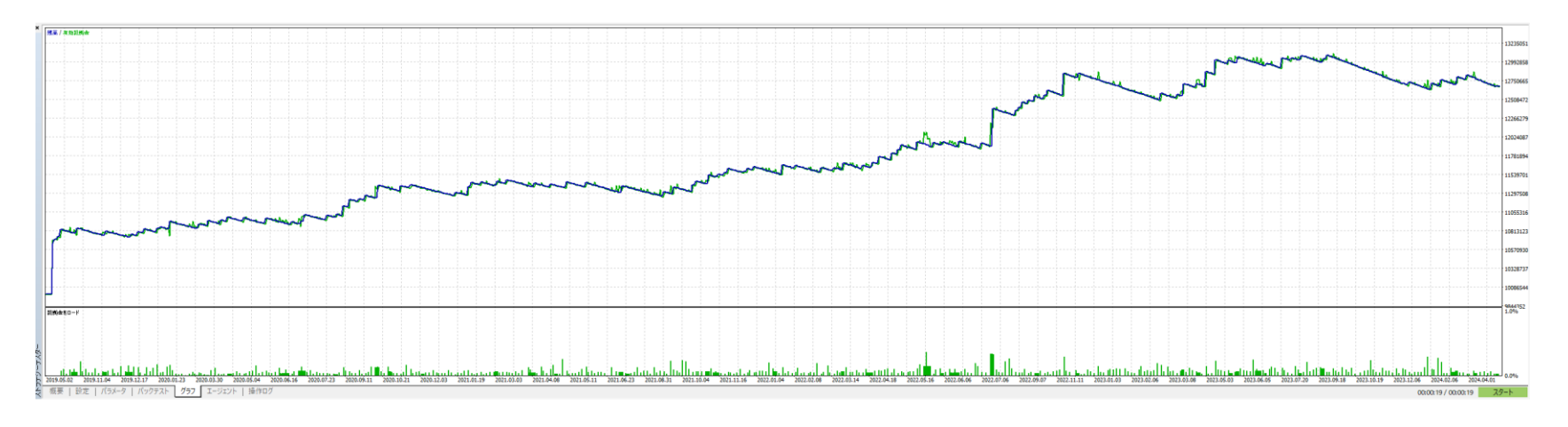

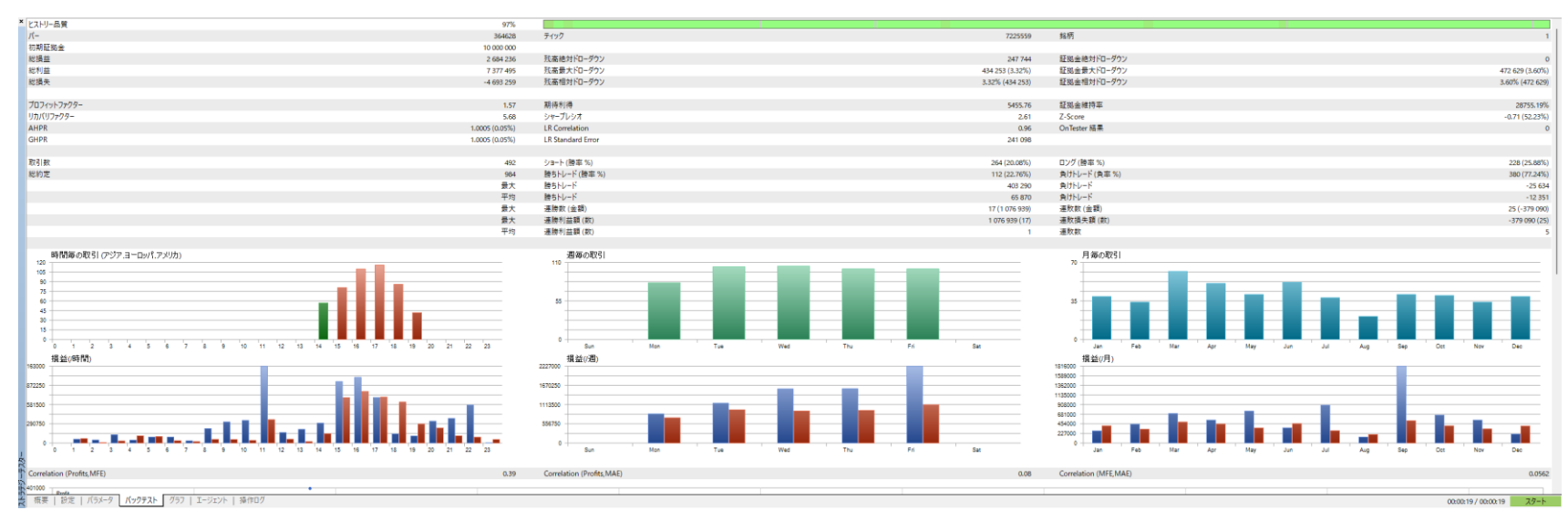

#### MT4/MT5トレーディングツール RTソフト研究所 by Rikei-Trader Yoshki

## トラブルシュートQ&A

Q : A :

準備中

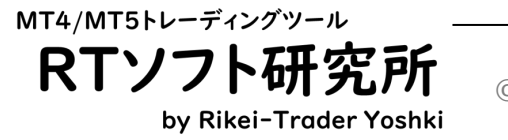

# お問い合せ

ご質問や不具合がある場合、下記を内容を添えてGogoJungleのメッセージよりご連絡ください。

https://www.gogojungle.co.jp/users/623008

| GogoJUngle<br><sub>要れた英加をすべての人に。</sub> |                                                                                                    |
|----------------------------------------|----------------------------------------------------------------------------------------------------|
|                                        | トップ 出品商品 投資ナビキ レビュー REAL TRADE 3 109<br>                                                                                                    |
|                                        | 購入実績 投稿したレビュー件数 評価 の ★ ★ ★ ★ ★ 販売実績 商品レビュー件数 評価 56 ★ ★ ★ ★ 4.6                                                                                                    |
| Rikei Trader yoshiki                   | 出品中の商品                                                                                                    |
| (P) 71%-3A                             | パスの空地はAN<br>全統得対応         ロット自動計算・・・・・・・・・・・・・・・・・・・・・・・・・・・・・・・・・・・・                                                                                                    |
|                                        | 水クンまれてあけ、<br>MA期間が野     MA期間アジヤス…     **呼●ま1<     許容損失一定型…     水クンまれてあけ、<br>*****     MA期間アジヤス…       MA期間が野     無料     *****     *500     MA期間が野       アジァスタ <sub>2</sub> アジァスタ     ロット     アジァスタ       アジャスタ     自動計算     *****     ************************************ |
|                                        |                                                                                                    |

| 項目 |                   | 例                                         |  |  |  |
|----|-------------------|-------------------------------------------|--|--|--|
| 1  | Meta Traderのバージョン | MT4 or MT5                                |  |  |  |
| 2  | ブローカー業者           | OANDA、楽天、FXTF                             |  |  |  |
| 3  | 口座種類              | スタンダード等                                   |  |  |  |
| 4  | 質問内容              | ●●ができない。                                  |  |  |  |
| 5  | 添付画像              | チャート画面や操作履歴・ログメッセージ<br>(これがあると助かる場合があります) |  |  |  |

ご不明点や、ご質問、ツール改善のご提案、 ございましたら気軽にご連絡いただけますと幸いです

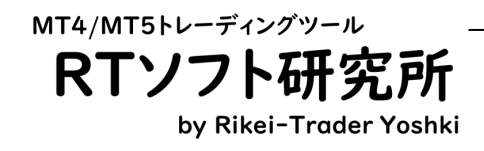